## **Steps for Infinite Campus Dialer Extract**

Go into IC

Index > Attendance > Reports > Dialer Export

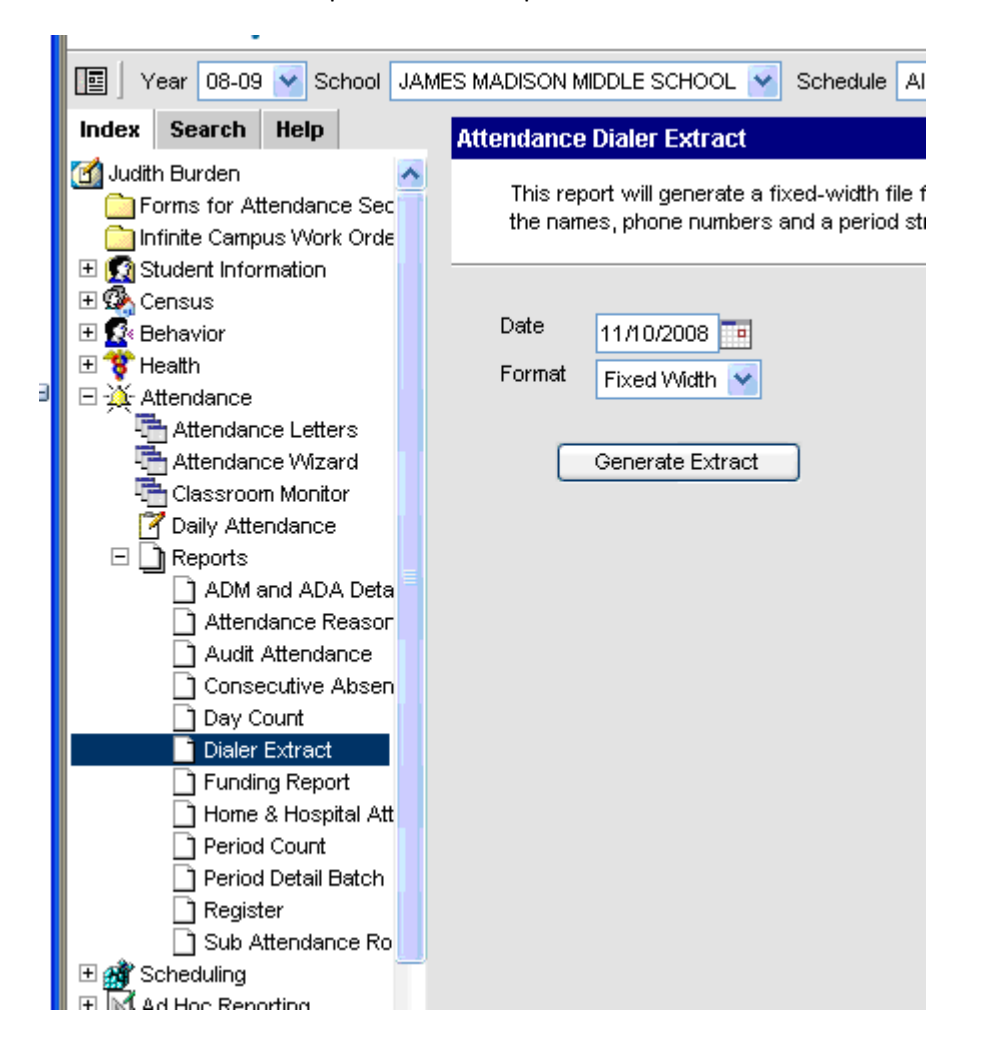

CSV

Click GENERATE EXTRACT.

SAVE to Desktop.

| nu | File Download          |                                                                                |                      |                | unkno  | wn.  |     |  |
|----|------------------------|--------------------------------------------------------------------------------|----------------------|----------------|--------|------|-----|--|
|    | Save As                |                                                                                |                      |                |        |      |     |  |
|    | Save in:               | 🞯 Desktop                                                                      |                      | *              | G      | đ    | Þ   |  |
| po | My Recent<br>Documents | My Documents<br>My Computer<br>My Network Pla<br>DO NOT DELETI<br>Contract.csv | ices<br>E<br>okins   |                |        |      |     |  |
|    | My Documents           |                                                                                |                      |                |        |      |     |  |
|    | My Computer            |                                                                                |                      |                |        |      |     |  |
|    | <b></b>                | File name:                                                                     | extract.csv          |                |        |      | ۷   |  |
|    | My Network             | Save as type:                                                                  | Microsoft Office Exc | cel Comma Sepa | arated | Valu | e 🌱 |  |

Hit Save again. YES, replace it.

Go to your Desktop. Open the file "extract.csv". Make sure it is correct.

Go back into Infinite Campus. Click on "Infinite Campus Work Orders"

Click MENU > Attendance

Browse to find "extract.csv".

Click Upload File.

Enter Connect Ed credentials and schedule the calls.